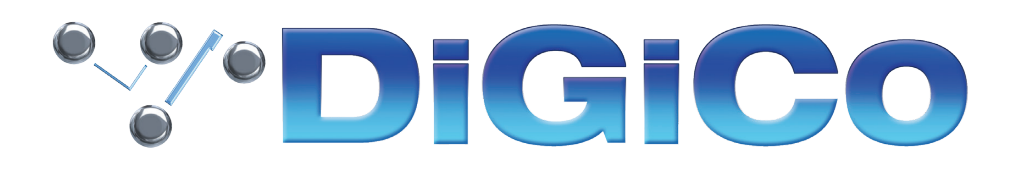

#### S-Series V3.0.9 Release Notes

June 2022

#### ■目次

| 1.1 チャンネル数の増加                     | 3  |
|-----------------------------------|----|
| 1.2 LCR/LRM マスターバス                | 5  |
| 1.3 MADI SRC                      | 8  |
| 1.4 GPIO                          | 10 |
| 1.5 OSC コントロール                    | 12 |
| 1.6 DQ Rack の互換性                  | 16 |
| 1.7 その他の新機能                       | 16 |
| 1.8 S21/S31 ソフトウェアとファームウェアのアップデート | 17 |

V2.6.1 以降に修正された問題

- アクティブな Spill Set からチャンネルをアサイン解除しても、解除されたチャンネルの左側にあるチャンネルのフェーダーが プルダウンされなくなりました。
- DMI マイクカードは、電源再投入後、正しいゲイン値を呼び出すようになりました。

#### 1.1 チャンネル数の増加

V3.0.9 では、ライセンスキーを購入することで、コンソールの最大チャンネル数 を増やすことができます(最大 60 インプットチャンネル、24 Aux/group バスを含む)。この機能を利用するには、設定メニューの「Upgrade」セクションに移動します。

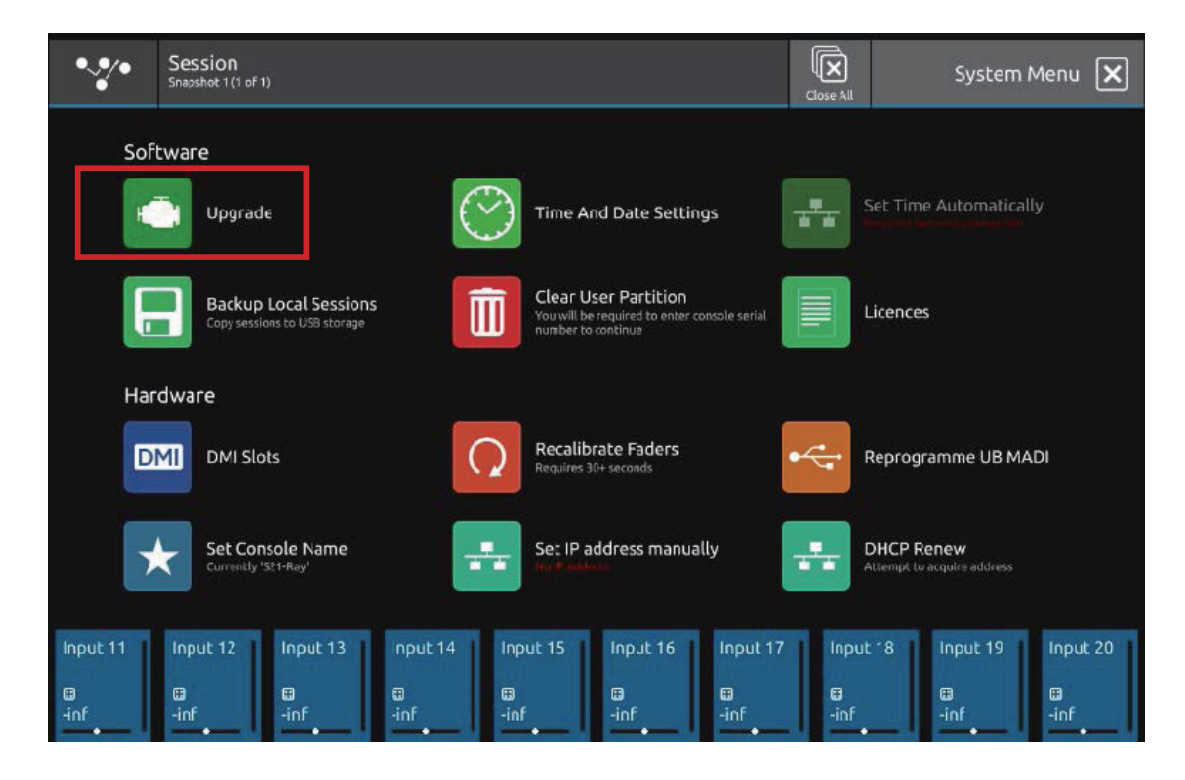

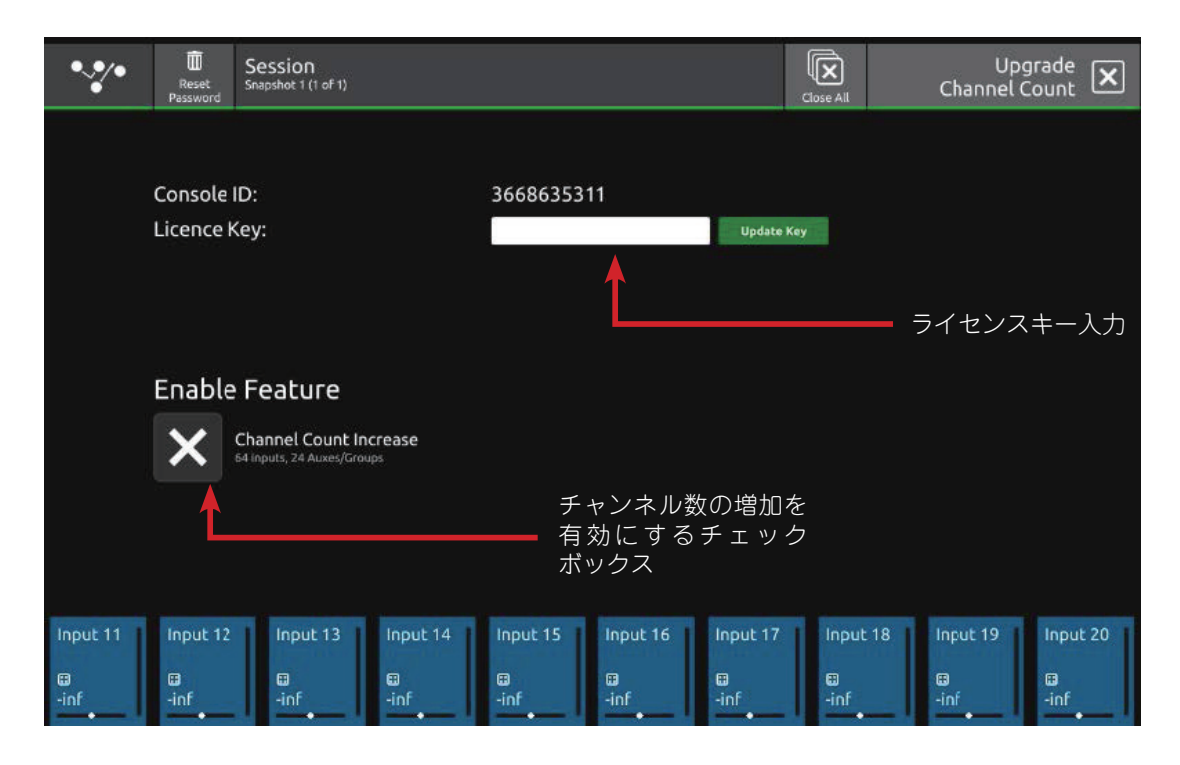

アップグレードセクションに入ると、上記のような画面が表示され、有効なライセンスキーを入力するボックスと「Enable Feature」チェックボックスが表示されます。

## **'%'DiGiCo**

| •**•             | Reset<br>Password      | Session<br>Snapshot 1 (1 of 1)                           |          |                        |          |                  | Close All        | Upg<br>Channel C        | ount 🗙                       |
|------------------|------------------------|----------------------------------------------------------|----------|------------------------|----------|------------------|------------------|-------------------------|------------------------------|
|                  | Console I<br>Licence K | D:<br>ey:                                                |          | 366863531<br>457774322 | 1<br>23  | Update K         | ey               |                         |                              |
|                  | Enable                 | Feature<br>Channel Count Inc<br>4 inputs, 24 Auxes/Group | rease    |                        |          | cle console      | to make cha      |                         |                              |
| Input 11<br>-inf | Input 12<br>El<br>-inf | Input 13<br>©<br>-inf                                    | Input 14 | Input 15               | Input 16 | Input 17<br>-inf | Input 18<br>-inf | 8 Input 19<br>C<br>-inf | Input 20<br>Input 20<br>-inf |

有効なライセンスキーをコンソールに入力した後、「Channel Count Increase」のチェックボックスを押すと、チャンネル数を増加した状態でアップグレードできます。コンソールは、シャットダウンと再起動を求め、増加したチャンネル数になります。

|                    |             |            |           |           |           |            |           |           |           | ***       | Session<br>Grapoback 1 (1 of 1) |           |           |           |           |           | Console Overview |           |           |
|--------------------|-------------|------------|-----------|-----------|-----------|------------|-----------|-----------|-----------|-----------|---------------------------------|-----------|-----------|-----------|-----------|-----------|------------------|-----------|-----------|
| Input 1            | Input 2     | Input 3    | Input 4   | Input 5   | Input 6   | Input 7    | Input 8   | Input 9   | Input 10  | Input 11  | Input 12                        | Input 13  | Input 14  | Input 15  | Input 16  | Input 17  | Input 18         | Input 19  | Input 20  |
| -inf               | ឆ<br>-inf   | Ca<br>-inf | •<br>-inf | 0<br>-inf | D<br>-inf | Co<br>-inf | ·inf      | D<br>-inf | a<br>-inf | a<br>-inf | D<br>-inf                       | a<br>-inf | •inf      | ∎<br>-inf | D<br>-inf | D<br>-inf | æ<br>-inf        | ©<br>−inf | ∎<br>-inf |
| Input 21           | Input 22    | Input 23   | Input 24  | Input 25  | Input 26  | Input 27   | Input 28  | Input 29  | Input 30  | Input 31  | Input 32                        | Input 33  | Input 34  | Input 35  | Input 36  | Input 37  | Input 38         | Input 39  | Input 40  |
| ⊟<br>-inf          | III<br>-inf | ⊜<br>-inf  | e<br>-inf | e<br>•inf | ⊟<br>-inf | en<br>-inf | e<br>-inf | ⊕<br>•inf | en f      | ∎<br>-inf | e<br>•inf                       | e<br>-inf | e<br>-inf | ∎<br>-inf | ⊕<br>-inf | ⊜<br>-inf | e<br>-inf        | e<br>-inf | e<br>-inf |
| Input 41           | Input 42    | Input 43   | Input 44  | Input 45  | Input 46  | Input 47   | Input 48  |           |           | Aux 1     | Aux 2                           | Aux 3     | Aux 4     | Aux 5     | Aux 6     | Aux 7     | Aux 8            |           |           |
| B<br>-inf          | El<br>-inf  | e<br>-inf  | ⊕<br>-inf | e<br>-inf | e<br>-inf | ⊕<br>-inf  | G<br>-inf |           |           | -inf      | -inf                            | -inf      | +inf      | -inf      | -inf      | -inf      | -inf             |           |           |
| Group 1            | Group 2     | Group 3    | Group 4   | Group 5   | Group 6   | Group 7    | Group 8   |           | Master    | Matrix 1  | Matrix 2                        | Matrix 3  | Matrix 4  | Matrix 5  | Matrix 6  | Matrix 7  | Matrix 8         | Solo 1    | Solo Z    |
| -inf               | -inf        | -inf       | •inf      | ∙inf      | -inf      | inf        | -inf      |           |           | -inf      | -inf                            | -inf      | -inf      | -inf      | -inf      | -inf      | •inf             | -inf      | rinf      |
| CG 1               | CG 2        | CG 3       | CG 4      | CG S      | CG 6      | CG 7       | CG 8      | CG 9      | CG 10     |           |                                 |           |           |           |           |           |                  |           |           |
| 20 unassigned char | ntel(s):    | 0.000      |           | 0.900     |           | 0.000      |           |           |           |           |                                 |           |           |           |           |           |                  |           |           |
| Input 49           | Input 50    | Input 51   | Input 52  | Input 53  | Input 54  | Input 55   | Input 56  | Input 57  | Input 58  |           |                                 |           |           |           |           |           |                  |           |           |
| Input 59           | Input 60    | Group 7    | Group 8   | Group 9   | Group     | Group      | Group     | Group     | Group     |           |                                 |           |           |           |           |           |                  |           |           |

コンソールをアップグレードすると、チャンネルレイアウトは上記のようになり、追加されたチャンネルとバスは Overview ページの Unassigned channels セクションに表示されます。

重要:追加された8つのバスにはデフォルトの名前がついており、これらは上記の画像の Groups 7と8のように既存のバスと同 じ名前になっている可能性があります。これらのバスは、混乱を避けるために名前を変更する必要があります。追加バスの デフォルトセットは、1つのモノラルと7つのステレオグループで構成されていますが、これらは通常通りの方法でグルー プまたは Aux モードでモノラルまたはステレオにいつでも変更することが可能です。

60/24 モードにアップグレードした後、コンソールを 48/16 モードに戻すと、入力 Ch 49-60 と Busses 17-24 は使用 できなくなります。

S-Series iPad アプリを使用している場合、コンソールのチャンネル / バス番号のモードが変更されたら、アプリを終了して再起動する必要があります。

### 1.2 LCR/LRM マスターバス

V3.0.9 では、マスターバスを標準のモノラルとステレオに加えて、LCR (Left Centre Right) または LRM (Left Right Mono) に設定することができるようになりました。

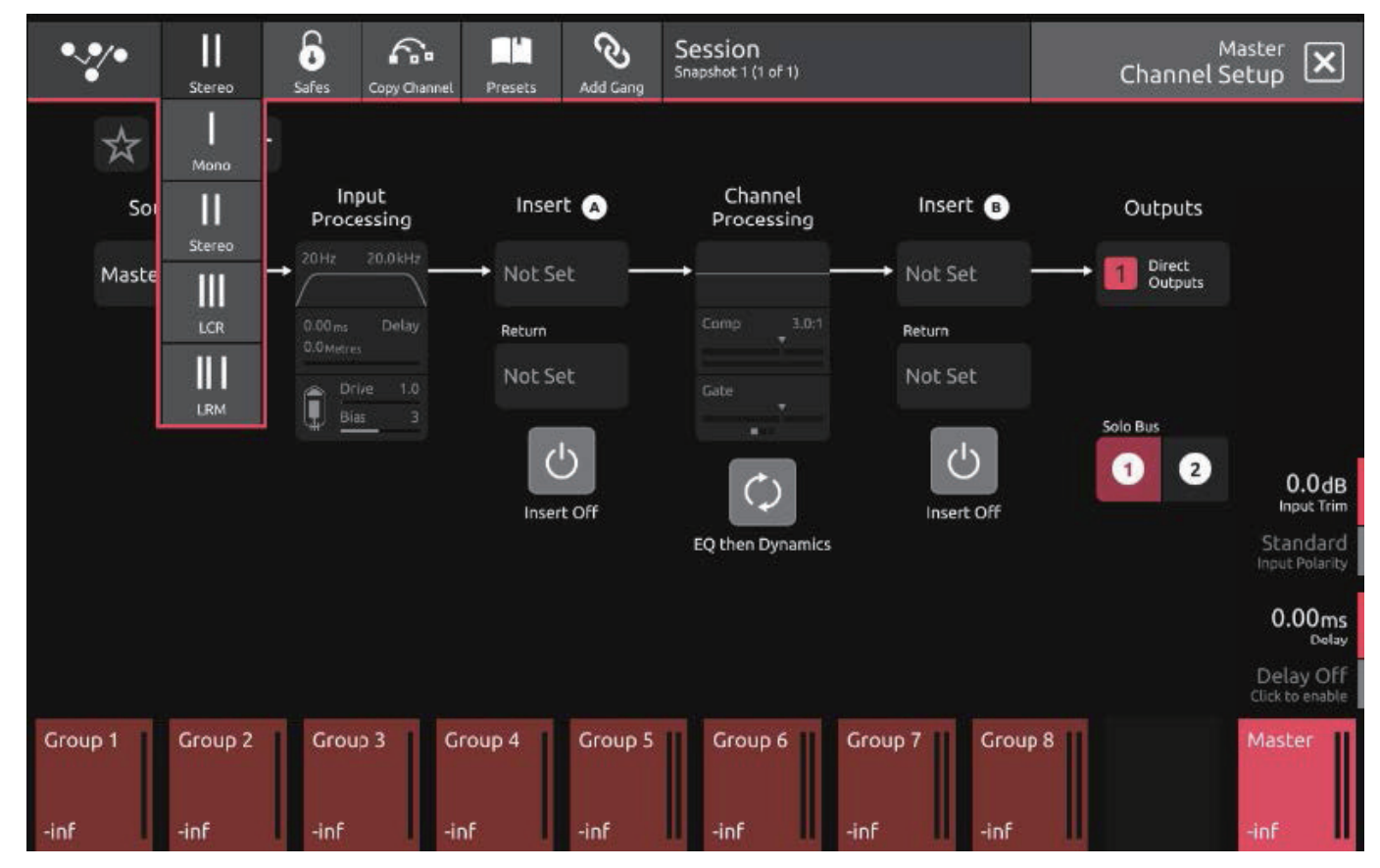

マスターバスのチャンネルを選択すると、画面左上のドロップダウンメニューから LCR と LRM にアクセスできます。

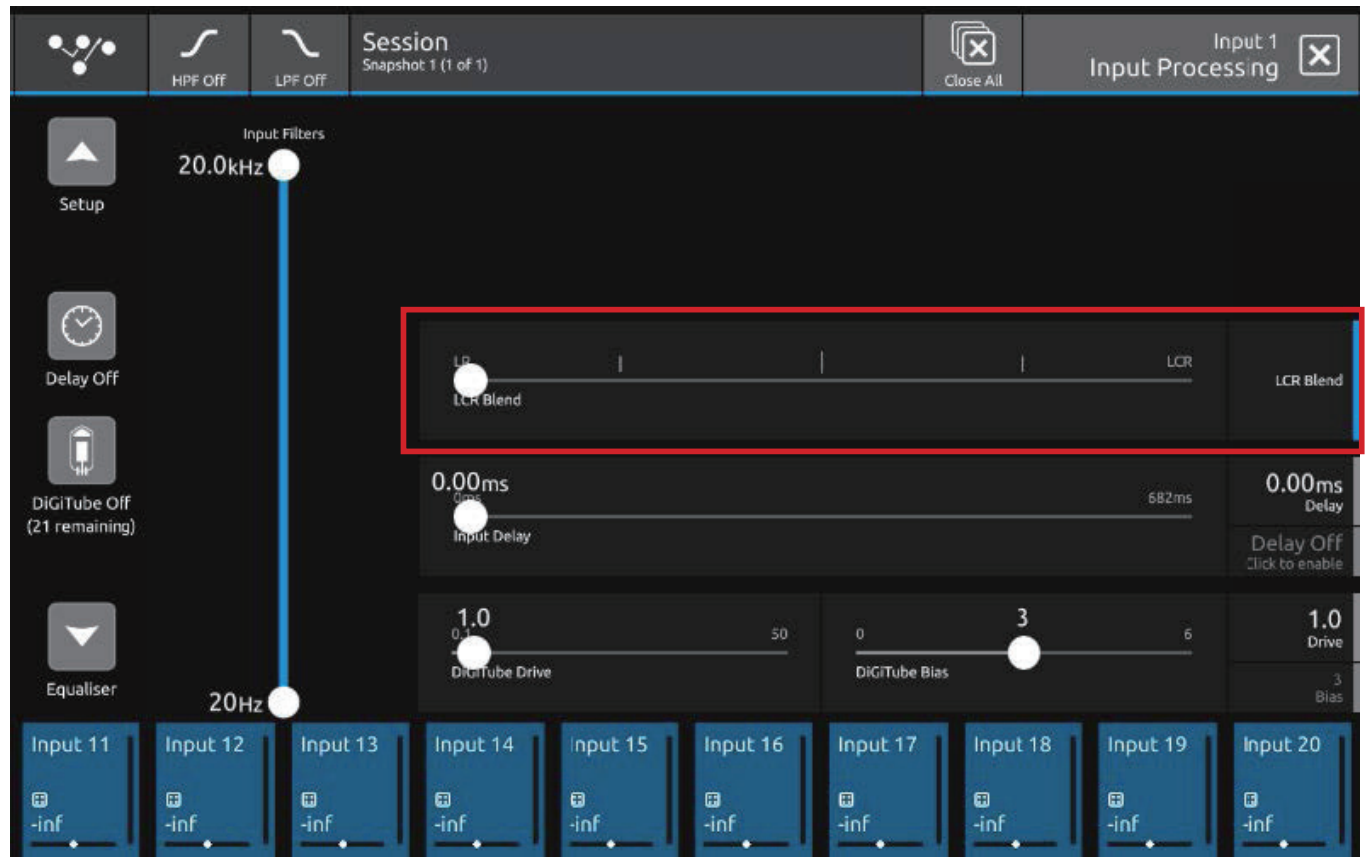

マスターバスが LCR モードに設定されている場合、各入力チャンネルは「input processing」ページに「LCR Blend」というコントロールを持っています。これは、LCR マスターバスの中央に信号を送るために使用されます。

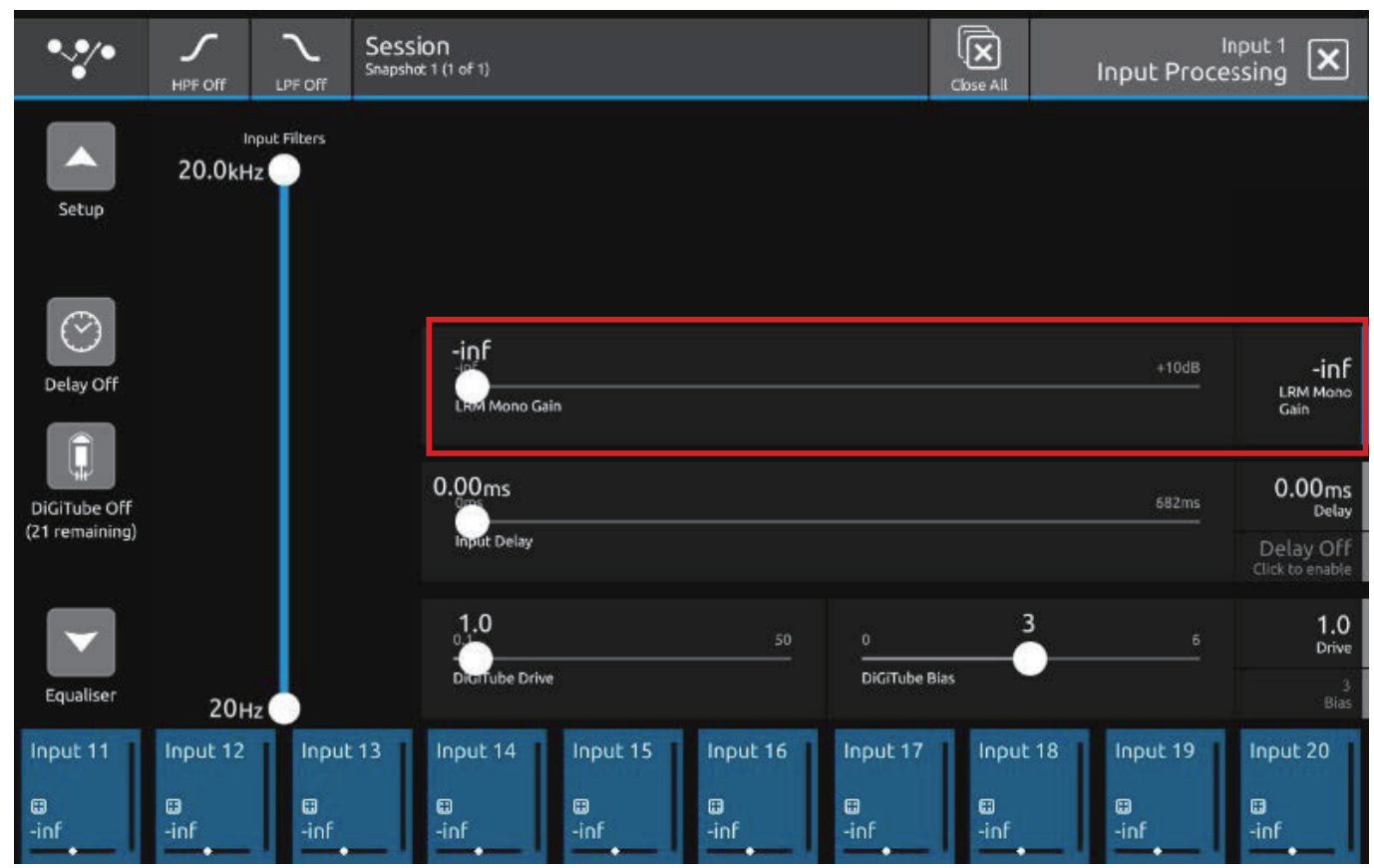

マスターが LRM モードに設定されている場合、各入力チャンネルには「input processing」ページに「LRM Mono Gain」というコントロールがあります。これは、LRM マスターバスのモノラルに信号を送るために使用されます。

| •••• Full Copy       | y Sr | Session<br>inapshot 1 (1 oF 1) Close All |           |           |    |                       |           |           |       |             | Input 1<br>Copy Channel |           |  |
|----------------------|------|------------------------------------------|-----------|-----------|----|-----------------------|-----------|-----------|-------|-------------|-------------------------|-----------|--|
| Select which         | Inpu | ut 1 modules                             | to cop    | ру        |    |                       |           |           |       |             |                         |           |  |
| Sources              | ۲    | Input<br>Processing                      | ۲         | Insert 🔺  | ۲  | Channel<br>Processing | ۲         | Insert 🕒  | Þ     | Out         | outs                    |           |  |
| Mono/Stereo<br>& AMM |      | Channel<br>Name                          |           | Send &    |    | Equaliser             |           | Send &    |       | Aux S       | ends                    |           |  |
| Socket<br>Properties |      | Filters                                  |           | Return    |    | Dynamics 1            |           | Return    |       | Gro<br>Assi | up<br>gns               |           |  |
| Input Route          |      | Balance &<br>Width                       |           |           |    | Dynamics 2            |           |           |       | Direct      | Outs                    |           |  |
| Bus Mode             |      | Trim<br>Pol. Delay                       |           |           |    |                       |           |           |       | Mute        | Fader                   |           |  |
| CG Members           |      | DiGiTube                                 |           |           |    |                       |           |           |       | Pa          | in                      |           |  |
|                      |      | LCR / LRM                                |           |           |    |                       |           |           |       |             |                         |           |  |
|                      |      |                                          |           |           |    |                       |           |           |       |             |                         | Сору      |  |
| Input 11 Input       | 12   | Input 13                                 | Input     | 14 Input  | 15 | Input 16              | Input     | 17 Inpu   | ut 18 | Input       | 19                      | Input 20  |  |
| inf                  |      | ■<br>-inf                                | a<br>−inf | ⊞<br>-inf |    | ⊞<br>-inf             | ∎<br>-inf | ⊞<br>-inf |       | □<br>-inf   |                         | □<br>-inf |  |

「LCR Blend」または「LRM Mono Gain」のコントロールデータをあるチャンネルから別のチャンネルにコピーするには、Copy Channel ページの「Input Processing」欄からアクセスできます。

#### 1.3 MADI SRC

このリリースは MADI SRC(サンプルレートコンバージョン)をサポートしており、接続された MADI デバイスと異なるサンプ ルレートでデスクを動作させることができます。

#### 注意: MADI SRC 機能を使用するには、アップデートパッケージに含まれている DMI MADI ファームウェアのアップデート (v167+)が必要です。Main menu > System > DMI Slots で現在使用可能なカードのファームウェアを確認し、アップデー トしてください。

MADIの動作モードは、Auto、Rack、MADI 64 の3 種類から選択可能です。

MADI SRC は MADI 64 モードでのみ使用可能です。

MADI 動作モードは、DMI MADI カードの Input Route ビューで変更することができます。

Auto または Rack モードを使用している場合、SRC の状態(アクティブまたは非アクティブ)は MADI オペレーションモード ボタンの下に表示されます。

MADI 64 モードを使用している場合、SRC のステータスは接続されたデバイスのサンプルレートの下に表示されます。

| Rpple Route       | Clear Routing Mono       | Session<br>Snapshot 1 (1 of 1) |                                     | Close All Input 1                                     |
|-------------------|--------------------------|--------------------------------|-------------------------------------|-------------------------------------------------------|
| Ports             |                          | DMI 1                          | MADI                                | Port control mode                                     |
| Internal          | MADI<br>In 1 In 2        | MADI MADI<br>In 3 In 4         | MADI MADI MADI<br>In 5 In 6 In 7    | MADI<br>In <sup>8</sup> テックポート・コ<br>Receive テックポート・コ  |
| Channel Outputs   | MADI MADI<br>In 9 In 10  | MADI MADI<br>In 11 In 12       | MADI MADI MADI<br>In 13 In 14 In 15 | MADI MADI operation mode                              |
| Graphic EQs       |                          |                                |                                     |                                                       |
| Oscillators       | In 17 In 18              | In 19 In 20                    | MADI MADI MADI<br>In 21 In 22 In 23 | MADI<br>In 24 Sample Rate Conversion Inactive SRC の状態 |
| Local I/O         | MADI MADI<br>In 25 In 26 | MADI MADI<br>In 27 In 28       | MADI MADI MADI<br>In 29 In 30 in 31 | MADI<br>In 32                                         |
| Analogue          | MADI MADI                | MADI MADI                      | MADI MADI MADI                      | MADI I I I I I I I I I I I I I I I I I I              |
| AES/EBU           |                          |                                |                                     | Input 1 input is routed from:                         |
| UB MADI           | MADI MADI<br>In 41 In 42 | MADI MADI<br>In 43 in 44       | MADI MADI MADI<br>In 45 In 46 In 47 | In 48 DMI 1: MADI In 1                                |
| DMI 1: MADI       |                          | MADI MADI                      |                                     | MADI                                                  |
| DMI 2: KLANG      | in 49 in 50              | in 51 in 52                    | In 53 In 54 In 55                   | in 56                                                 |
| Input 11 Input 12 | Input 13                 | nput 14 Input                  | 15 Input 16 I                       | Input 17 Input 18 Input 19 Input 20                   |
| ∷<br>-inf -inf    | inf                      | inf _inf                       | ⊞ (<br>-inf                         | inf -inf -inf                                         |

| Ripple Route           | Clear Routing Mono    | Session<br>Snapshot 1 (1 of | F1)                              |                          | Close Al. Input 1                     |
|------------------------|-----------------------|-----------------------------|----------------------------------|--------------------------|---------------------------------------|
| Ports                  |                       | DN                          | AI1►MADI                         |                          | Port control mode                     |
| Internal               | MADI<br>In 1 In 3     | DI MADI M.<br>In 3 In       | ADI MADI MADI<br>4 In 5 In 6     | MADI MADI<br>In 7 In 8   | <b>★</b> □ <b>→ → → → → → → → → →</b> |
| Channel Outputs        | MADI MA<br>In 9 In 1  | DI MADI M.<br>0 In 11 In    | ADI MADI MADI<br>12 In 13 In 14  | MADI MADI<br>In 15 In 16 | MADI operation mode                   |
| Graphic EQs<br>Effects | MADI MA               |                             |                                  | MADI MADI                |                                       |
| Oscillators            |                       | 8 in 19 in                  | 20 in 21 in 22                   | In 23 In 24              | 任初 任初 任初 任初 任続されたデバイ                  |
| Local I/O              | MADI MA<br>In 25 In 3 | DI MADI M.<br>6 In 27 In    | ADI MADI MADI<br>28 In 29 In 30  | MADI MADI<br>In 31 In 32 | 48k 96k 96k スのサンプリング   H.Speed レート    |
| Analogue               | MADI MA<br>In 33 In 3 | DI MADI M.<br>4 in 35 in    | ADI MADI MADI<br>136 In 37 In 38 | MADI MADI<br>In 39 In 40 | Sample Rate Corversion Active         |
| AES/EBU                |                       |                             |                                  |                          | Input 1 input is routed from:         |
| UB MADI                | MADI MA<br>In 41 In 4 | DI MADI M.<br>2 In 43 In    | ADI MADI MADI<br>44 In 45 In 46  | MADI MADI<br>In 47 In 48 | DMI 1: MADI In 1                      |
| DMI 1: MADI            |                       |                             |                                  |                          |                                       |
| DMI 2                  | In 49 In S            | 0 In 51 In                  | 52 In 53 In 54                   | In 55 In 56              |                                       |
| Input 11 Input 12      | Input 13              | Input 14                    | Input 15 Inpu                    | t 16 Input 17            | Input 18 Input 19 Input 20            |
| ⊞ ⊞<br>-inf -inf       | ⊡<br>-inf             | ⊡<br>-inf                   | inf -inf                         | IIII                     | e -inf -inf -inf                      |

オートモードはコンソールへの MADI とラック接続をサポートします。オートモードでは、V2.6.1 での DMI カードの動作と同様に、 DMI カードが MADI デバイスとラックの検出を担当します。オートモードは SRC をサポートしません。

ラックモードは、コンソールへのラック接続をサポートしています。ラックモードは SRC をサポートしません。

MADI 64 モードは、コンソールへの MADI 接続に対応しています。MADI 64 は SRC をサポートしており、接続されたデバイスのサンプルレートは、Input Route ビューの右側、MADI 操作モードボタンの下で手動で選択することが可能です。使用可能なフォーマットは 48K、96K SMUX、96K High Speed の 3 種類です。

### 1.4 GPI0

最新のリリースでは、S-Series コンソール内で GPIO の使用を拡大するための新機能が追加されています。

GPIはGPI Preferences ビューを備えており、Preferences > GPI Preferences からアクセスします。

GPI 環境設定内で、前のスナップショット、次のスナップショット、またはオプション選択時に定義された特定のスナップショット番号をトリガーする GPI 入力をアサインすることができるようになりました。GPI 環境設定は、セッションに保存されます。

| ••*•                  | Session<br>Snapshot 1 (1 | of 1)                                                       |                   |                                   |                | Main Menu 🗙             |
|-----------------------|--------------------------|-------------------------------------------------------------|-------------------|-----------------------------------|----------------|-------------------------|
|                       |                          |                                                             |                   |                                   |                |                         |
|                       |                          | Session & Snapshots<br>Unsaved Session                      |                   | FX Rack                           | Ø.             | System                  |
|                       | 808<br>                  | Preferences                                                 | anala.<br>ahaan   | Graphic EQs                       | Ē              | Diagnostics             |
|                       |                          | Audio Sync<br>Running at 96kHz                              | **                | Matrix                            |                | Extensions              |
|                       | Ħ                        | Macros                                                      | Ţ <sup>1</sup> ŢŢ | АММ                               |                | Restart or Shutdown     |
|                       |                          | Presets                                                     |                   |                                   |                |                         |
|                       |                          | S21 64 Chann                                                | iel System        | Version 3.0.6 © DiGiCo (UK) Ltd 2 | 2015-2022      |                         |
| Input 11<br>:<br>-inf | Input 12<br>⊞<br>-inf    | Input 13 Input 1<br>Input 13 Input 1<br>Inf<br>-inf<br>-inf | 4 Ing<br>⊞<br>-in | f -inf -inf                       | 7 Inpu<br>-inf | ut 18 Input 19 Input 20 |
|                       |                          |                                                             |                   |                                   | 2-0            |                         |

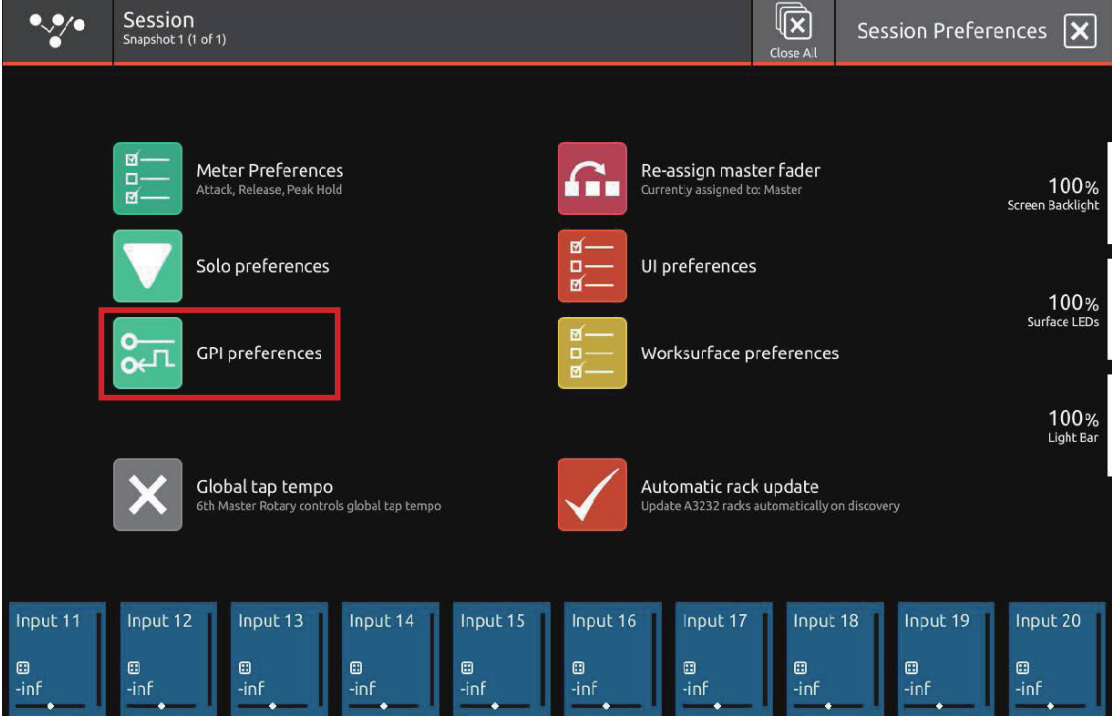

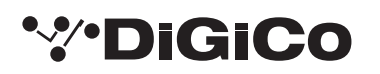

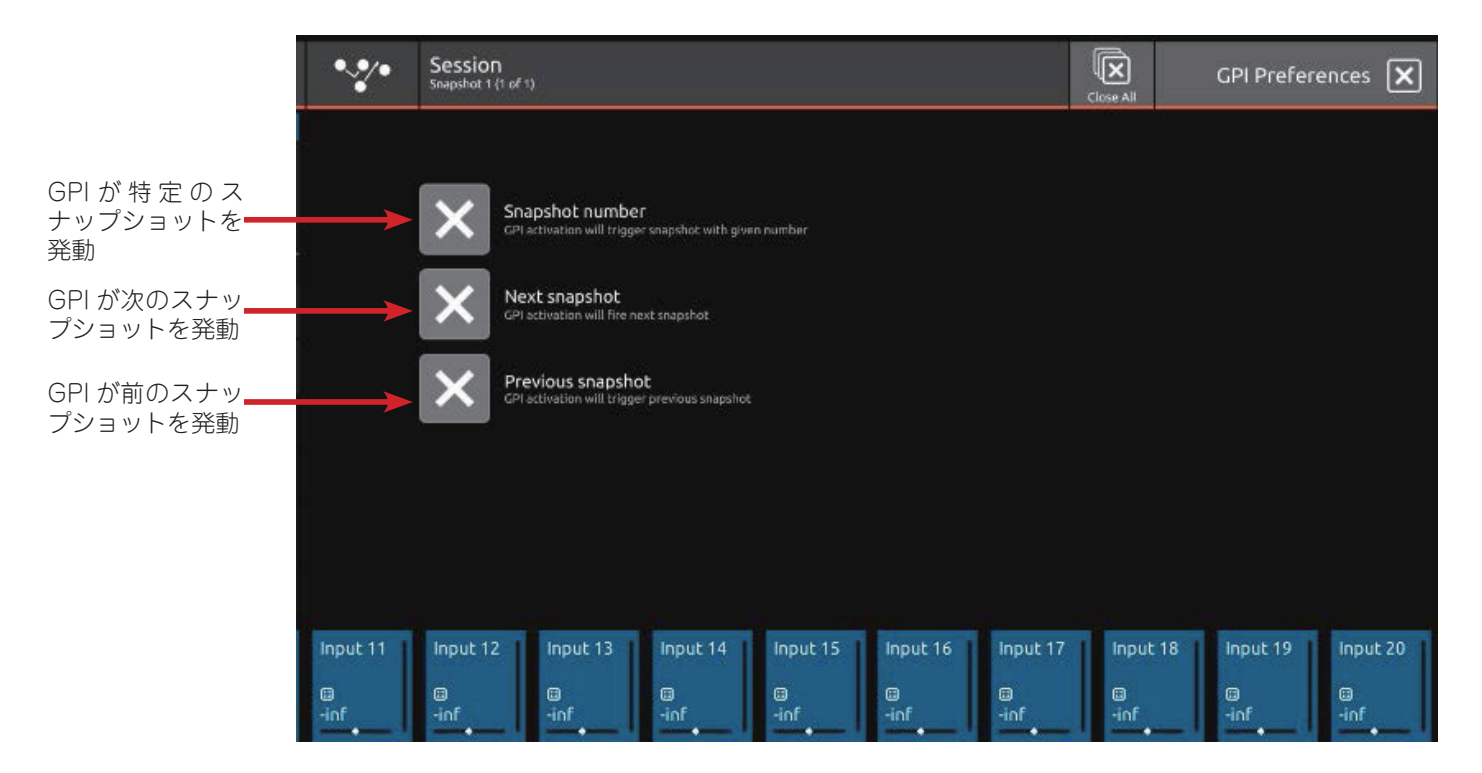

Session & Snapshots ビューの左側にある GPO Setup ビューで、スナップショットに GPO ON/OFF メッセージをアサインす ることができるようになりました。スナップショットから送信される GPO メッセージは、該当するスナップショットの左下に、 GPO ON メッセージは四角い矢印で、GPO OFF メッセージは直線の矢印で表示されます。スナップショットが GPO メッセージ の送信に設定されていない場合は、この表示はありません。

### 注意:GPOのON/OFFをアサインせずにスナップショットを起動した場合、GPOの状態は前回起動したスナップショットの状態を保持することになります。

|                         | • <b>↓</b> ●            | ⊠Snapst<br>Global Scope        | SiON<br>Not 1 (1 of 2) |                              |                      | c                    | Ses                  | sion & Snap     | shots 🗙          |
|-------------------------|-------------------------|--------------------------------|------------------------|------------------------------|----------------------|----------------------|----------------------|-----------------|------------------|
|                         | 1                       | Snapshot 1<br>Current Snapshot |                        |                              |                      |                      |                      | Re-Fire         |                  |
| GPO OFF メーッ<br>セージのスナップ | Update Multiple 2       | Snapshot 3                     |                        |                              |                      |                      |                      |                 | Edit             |
| ショットの表示                 |                         |                                |                        |                              |                      |                      |                      |                 | AutoUpdate       |
| GPU UI設正                | GPO                     |                                |                        |                              |                      |                      |                      |                 | off              |
|                         | Recall                  |                                |                        |                              |                      |                      |                      |                 | Fader Crossfades |
|                         | Redo Snapshot<br>Recall |                                |                        |                              |                      |                      |                      |                 | Insert New       |
|                         | Input 11 Input          | 12 Input 13<br>Input 13        | Input 14<br>=<br>-inf  | Input 15<br>Input 15<br>-inf | Input 16<br>Input 16 | Input 17<br>Input 17 | Input 18<br>Input 18 | Input 19<br>Inf | Input 20<br>-inf |

GPO QN メッセージのスナップショットの表示

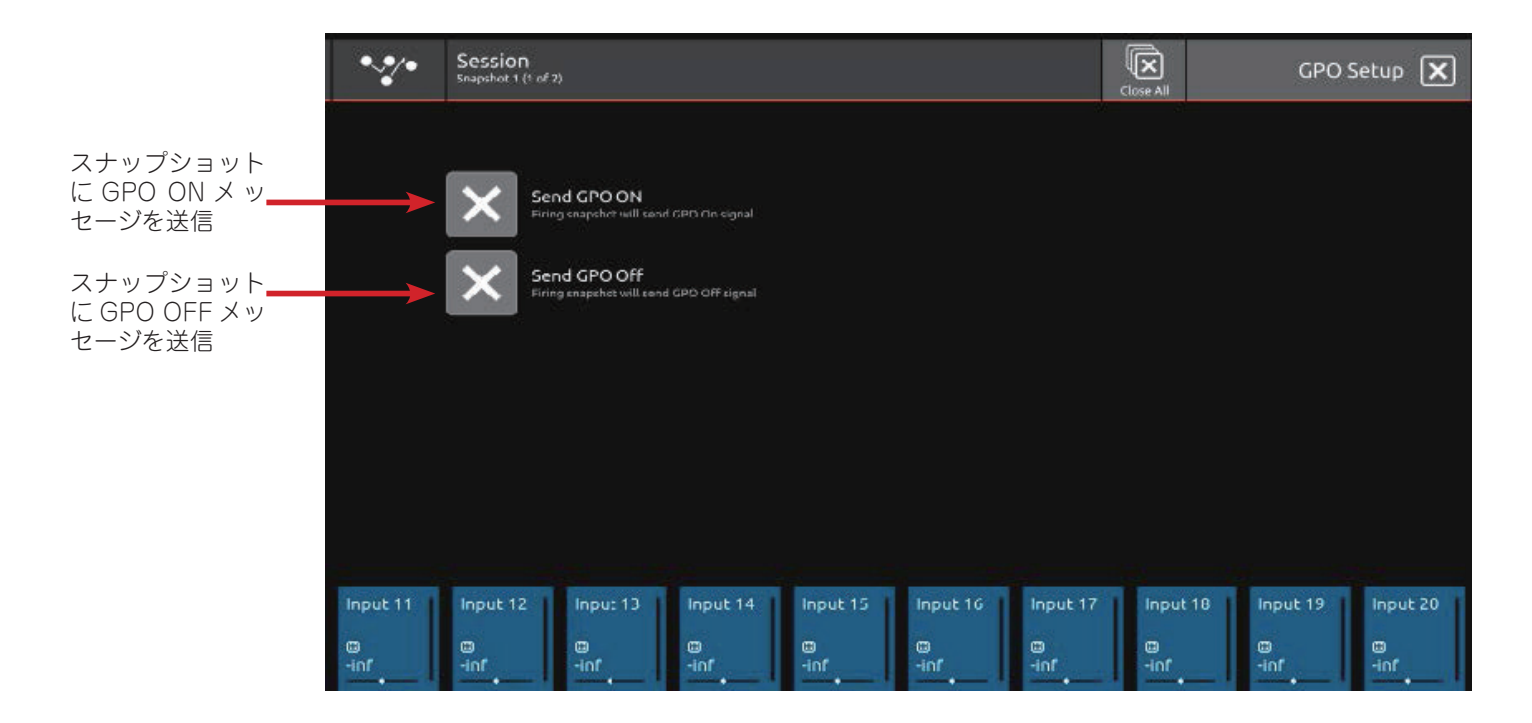

#### 1.5 OSC コントロール

OSC(Open Sound Control)コントロールが拡張され、コンソールでコントロールできるパラメータが増えました。スナップショットの変更、チャンネル入力処理、EQ、ダイナミクス1&2、Aux センドなどが含まれるようになりました。 OSC コントロールは、Extensions > OSC Control でアクセスできます。

| ••*•      | Session<br>Snapshot 1 (1                  | of 1)                                |                  |             |                |             |           |              | Main M  | lenu 🗙    |
|-----------|-------------------------------------------|--------------------------------------|------------------|-------------|----------------|-------------|-----------|--------------|---------|-----------|
|           |                                           |                                      |                  |             |                |             |           |              |         |           |
|           |                                           | Session & Snapsho<br>Unsaved Session | ts               | FX Rack     | ζ              |             | Øo        | System       |         |           |
|           | 8<br>0<br>0<br>0<br>0<br>0<br>0<br>0<br>0 | Preferences                          | atuada<br>atuada | Graphic     | : EQs          |             | Ō         | Diagnostics  |         |           |
|           |                                           | Audio Sync<br>Running at 96kHz       | **               | Matrix      |                |             |           | Extensions   |         |           |
|           | Ħ                                         | Macros                               | Ţ                | АММ         |                |             | راي       | Restart or S | hutdown |           |
|           |                                           | Presets                              |                  |             |                |             |           |              |         |           |
|           |                                           | S21 64 C                             | Channel Syster   | m Version 3 | 3.0.6 © DiGiCo | (UK) Ltd 20 | 15-2022   |              |         |           |
| Input 11  | Input 12                                  | Input 13 In                          | iput 14          | nput 15     | Input 16       | Input 17    | Inpu      | t 18 In      | put 19  | Input 20  |
| ⊞<br>-inf | ⊞<br>-inf                                 | ⊞<br>-inf                            | nf -i            | ∎<br>inf    | ⊞<br>-inf      | ⊞<br>-inf   | ⊞<br>-inf |              | if      | ⊞<br>-inf |

### **'%'DiGiCo**

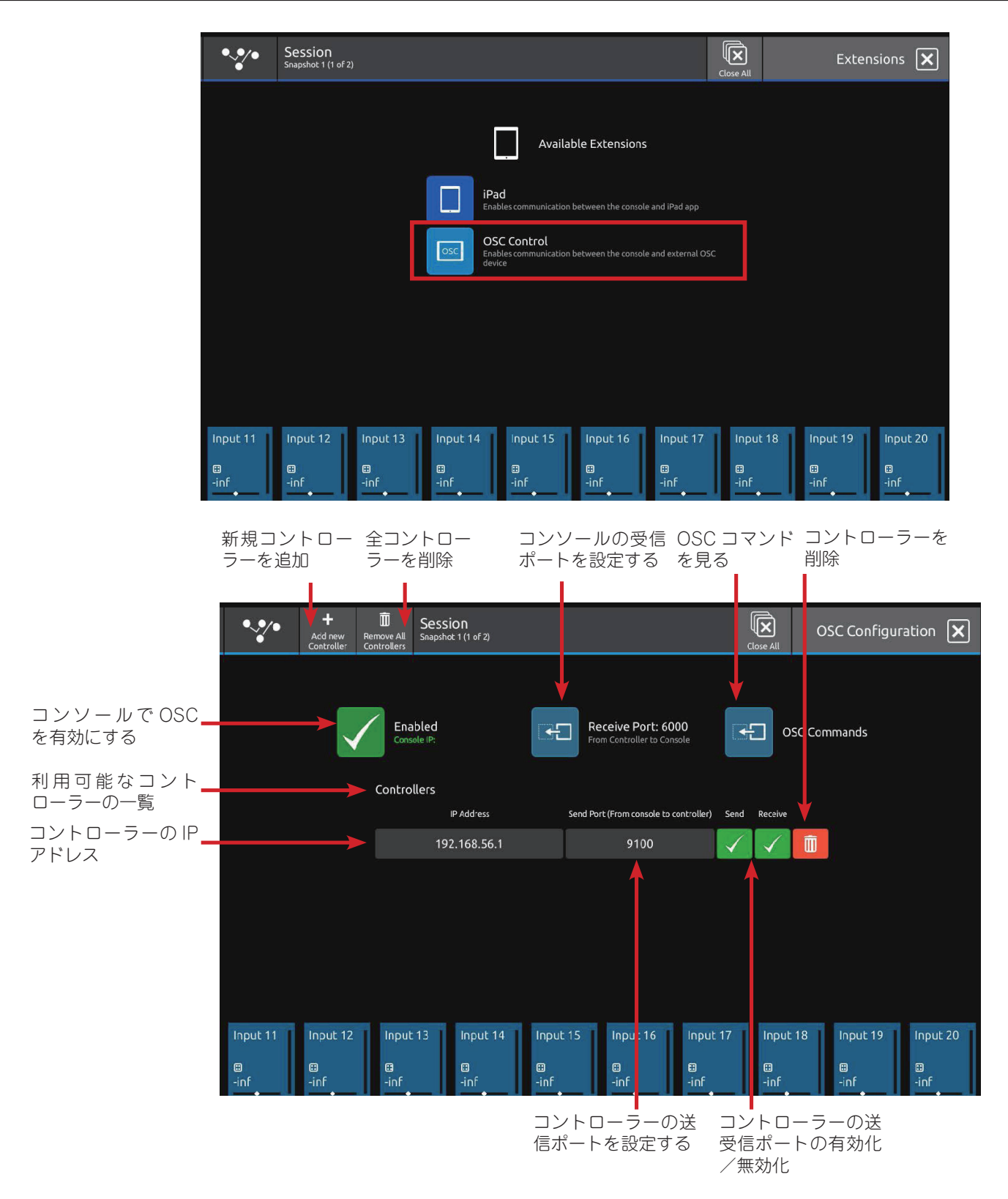

利用可能な OSC コマンドのリストは OSC Commands ビューで確認できます。

利用可能な OSC コマンドは、OSC Commands ビューの左上にある File ボタンを使って、コンソールまたは外部 USB メモリに 保存し、別のセッションでインポートできます。

OSC コマンドは、Edit Commands ボタンをタッチして編集することができます。編集モードでは、コマンド名をタッチすること で個々のコマンドを無効にしたり、再び有効にしたりすることができます。OSC アドレスを選択すると、画面上にキーボードが表 示され、OSC アドレスを変更できます。値の種類と範囲は、個々の値をタッチすることで、Types & Range 欄の個々のコマンド に対して変更することができます。ブール値や連続値は、OSC コマンド編集画面の中央上にあるボタンを使って、すべてのコマン ドの初期化およびデフォルト復元が可能です。 コマンドは、送信と受信、送信のみ、受信のみの3つのモードで動作します。各コマンドのプリセットモードは変更できず、 OSCコマンドリストのOSCコマンド名の右側に、可能なデータフローを表す矢印で表示されます。すべてのOSCコマンドは、 Resend All ボタンを使ってコンソールから受信デバイスに再送信することができます。

OSC Commands ビューのトップバーには、OSC コマンドの詳細情報を表示するヘルプボタンが配置されています。これには、 現在のすべてのチャンネルとバスの名前と、それに関連する OSC チャンネル番号のリストが含まれます。

| Channel Mar           | ppings       | OSC Command Help                                                                                                    |  |  |  |  |  |  |  |  |
|-----------------------|--------------|----------------------------------------------------------------------------------------------------|--|--|--|--|--|--|--|--|
| Osc Channel<br>number | Channel name | By default the commands are enabled. In order to disable/enable commands, tap on the<br>command name.                                                                                                    |  |  |  |  |  |  |  |  |
|                       | ONE          | The Type & Range column shows the command parameter type and range. The parameter can be                                                                                                    |  |  |  |  |  |  |  |  |
|                       | тwo          | normalised, i.e. continuous ranges can be limited to range of 0.01.0 and booleans to use 0/1<br>instead of true/false.To enable normalisation on a command, enter the edit mode and click on<br>the hung/cance huiton |  |  |  |  |  |  |  |  |
|                       | THREE        | Boolean command parameters can also be inverted. To invert command, enter the edit more and                                                                                                    |  |  |  |  |  |  |  |  |
|                       | FOUR         | click on the invert button next to the range button.                                                                                                    |  |  |  |  |  |  |  |  |
|                       | FIVE         | In order to query a value from the console, send the OSC command withcut parameters.<br>Note that because S-Series busses can each be in either GROUP or AUX mode, the OSC number                                     |  |  |  |  |  |  |  |  |
|                       | SIX          | associated with any given buss might apply to either a Group of Aux Buss and changing the Buss<br>Mode will not change the OSC number.                                                                                |  |  |  |  |  |  |  |  |
|                       | Input 7      | A default new session with increased channel and buss capability will contain 10 Aux Busses<br>(Buss Master Channels 70-79) and 14 Group Busses (Buss Master Channels 80-93)                                          |  |  |  |  |  |  |  |  |
| 8                     | Input 8      | The OSC addresses may contain parameters such as channel number, send number, EQ band                                                                                                    |  |  |  |  |  |  |  |  |
|                       | Input 9      | number etc. They are indicated with curly brackets in the address, e.g. {channel}.Apart from<br>these parameter parts the OSC address for each command may be modifed as long as it<br>concrete the OSC feared.       |  |  |  |  |  |  |  |  |
| 10                    | Input 10     | respects the OSC rolling.                                                                                                    |  |  |  |  |  |  |  |  |
|                       | Input 11     | The message for the last (4th) EQ Band Gain control on the second Input Channel would be: /<br>Channel/2/EQ/3/gain.                                                                                                   |  |  |  |  |  |  |  |  |

注意: すべてのチャンネルは OSC 番号で参照されます:入力チャンネル:1-60、Aux:70-79、グループ:80-93、マトリクス: 100-107、CG:110-119、Master Buss: 120. ソロ1、ソロ2は OSC でコントロールできません。

上記の数値は、デフォルトセッションのものです。例えばAuxをグループに変更した場合、OSCの番号は変わりません。

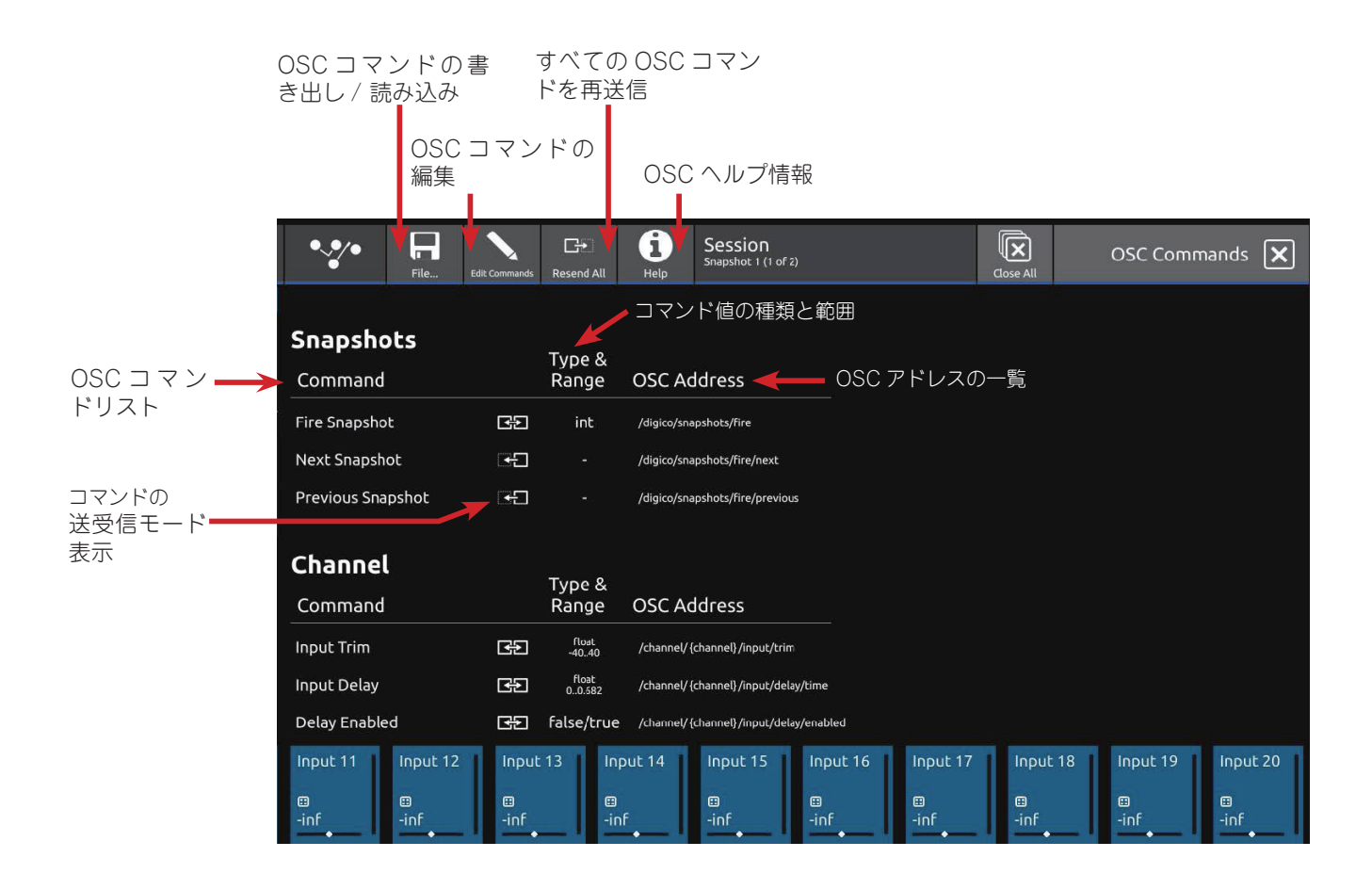

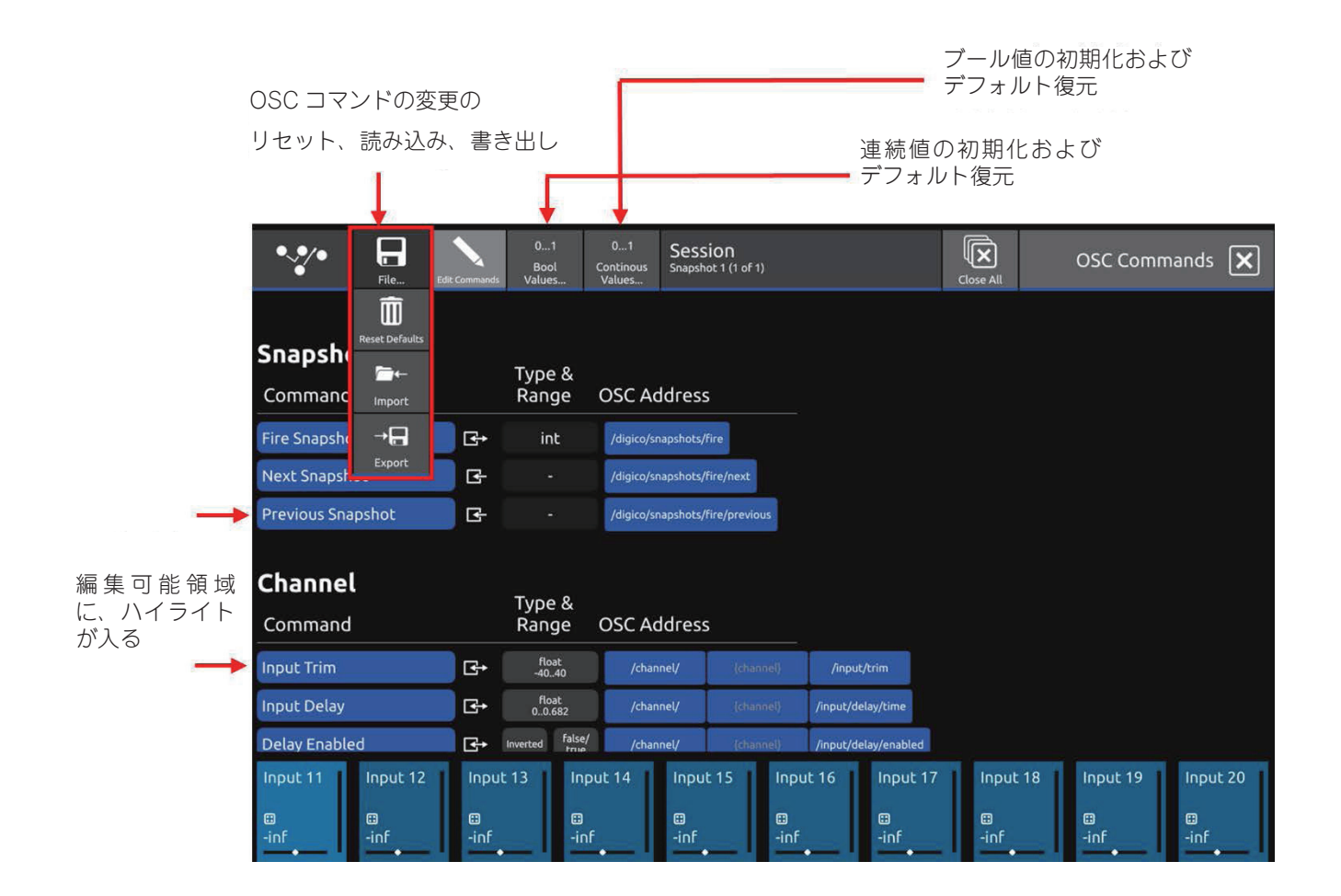

### 1.6 DQ Rack の互換性

DQ Rack は、DANTE 64@96 DMI カードを介して S-Series と互換性を持つようになりました。

DQ ラックの 48 入力チャンネルには、専用のゲインコントロールとファンタム電源コントロールがあります(入力ルーティングのページ)。

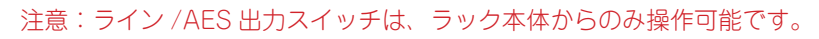

| •••                    | Ripple Route       | Clear Routi | ing M  | lono           | Sessio<br>Snapshot 1 | <b>N</b><br>I (1 of 1) |                |                |                |           | Close All |                     | in<br>Input R         | oute                     |
|------------------------|--------------------|-------------|--------|----------------|----------------------|------------------------|----------------|----------------|----------------|-----------|-----------|---------------------|-----------------------|--------------------------|
| Ports                  |                    |             |        |                | D                    | MI1 ►                  | Dante          | e 64           |                |           | Port co   | ontrol mo           | de                    |                          |
| Internal               |                    |             | Mic 1  | Mic 2          | Mic 3                | Mic 4                  | Mic 5          | Mic 6          | Mic 7          | Mic 8     | ⋧∎        |                     |                       |                          |
| Channel Ou             | tputs              |             | Mic 9  | Mic 10         | Mic 11               | Mic 12                 | Mic 13         | Mic 14         | Mic 15         | Mic 16    | Sample    | Receive             | version               | 0.0dB<br><sub>Gain</sub> |
| Graphic EQs            |                    |             |        |                |                      |                        |                |                |                |           | SRC       | 96K                 | 96K                   |                          |
| Effects<br>Oscillators |                    |             | Mic 17 | Mic 18         | Mic 19               | Mic 20                 | Mic 21         | Mic 22         | Mic 23         | Mic 24    | Disabled  | Console<br>input is | Dante<br>routed from: | On                       |
| Local I/O              |                    |             | Mic 25 | Mic 26         | Mic 27               | Mic 28                 | Mic 29         | Mic 30         | Mic 31         | Mic 32    | DMI 1:    | Mic 1               |                       | +48V Phantom             |
| Analogue               |                    |             | Mic 33 | Mic 34         | Mic 35               | Mic 36                 | Mic 37         | Mic 38         | Mic 39         | Mic 40    |           |                     |                       |                          |
| AES/EBU                |                    |             |        |                |                      |                        |                |                |                |           |           |                     |                       |                          |
| UB MADI                |                    |             | Mic 41 | Mic 42         | Mic 43               | Mic 44                 | Mic 45         | Mic 46         | Mic 47         | Mic 48    |           |                     |                       |                          |
| DMI 1: Dante           | e 6 <mark>4</mark> |             | Dante  | Dante<br>In 50 | Dante                | Dante<br>In 52         | Dante<br>In 53 | Dante<br>In 54 | Dante<br>In 55 | Dante     |           |                     |                       |                          |
| DMI 2                  |                    |             |        |                |                      |                        |                |                |                |           |           |                     |                       |                          |
| Input 11               | Input 12           | Inp         | out 13 | Ing            | put 14               | Inpu                   | t 15           | Input          | 16             | Input 17  | Input     | 18                  | Input 19              | Input 20                 |
| □<br>-inf              | ∷<br>-inf          | ⊡<br>-inl   | F      | tin            | F                    | ∷<br>-inf              |                | ∷<br>-inf      |                | ⊞<br>-inf | ⊡<br>-inf |                     | ⊡<br>-inf             | œ<br>-inf                |

#### 1.7 その他の新機能

TenTap Delay のディレイタイムを Global Tap Tempo で設定できるようになりました。 ダイナミック EQ のパラメータにギャンギングが追加されました。

### 1.8 S21/S31 ソフトウェアとファームウェアのアップデート

コンソールの現在作動中のソフトウェア、エンジンのファームウェア・バージョン、ワークサーフェス・コード、その他のコンソールの詳細は、Diagnostics ビューで確認できます。

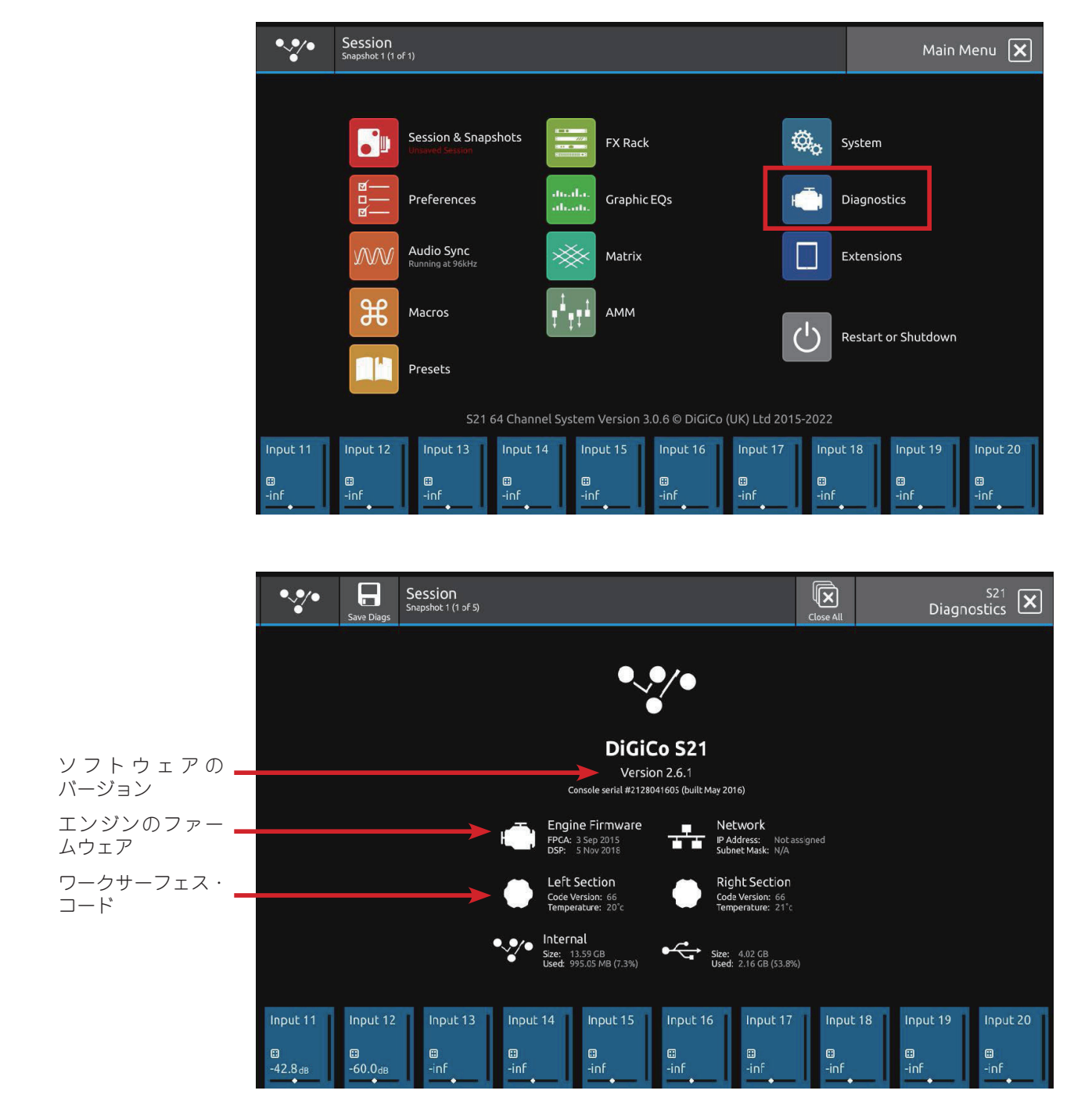

DMI カードのファームウェアは、System > DMI Slots からアクセスできる DMI Slots ビューで確認および更新することができます。

#### 注意:DMI ファームウェアのアップデートを行う前に、すべての外部デバイスが DMI カードから取り外されていることを確認し てください。

CPUと FPGA のファームウェアのバージョンを両方更新する場合、2回の更新が必要です。CPU のアップデートが先に行われ、その後一時停止し、FPGA のアップデートが自動的に行われるはずです。CPU と FPGA の両方が最新であることを確認し、最新でない場合は、再度「Update DMI Card」ボタンを押してください。

DMIカードに利用可能なファームウェアのアップデートがない場合、アップデートボタンは「Up-to-date(最新)」と表示されます。

| •**•                  | Session<br>Snapshot 1 (1 of 1)                                                                                                    |                                                                                       |                                          | Main Menu 🗙                              |
|-----------------------|----------------------------------------------------------------------------------------------------|---------------------------------------------------------------------------------------|------------------------------------------|------------------------------------------|
|                       |                                                                                                    |                                                                                       |                                          |                                          |
|                       | Session & Snapshots                                                                                                    | FX Rack                                                                               | <b>\$</b> ., s                           | ystem                                    |
|                       | ⊠<br>⊡<br>⊠ Preferences                                                                                                    | disada.<br>alicada                                                                    |                                          | iagnostics                               |
|                       | Audio Sync<br>Running at 96kHz                                                                                                    | Matrix                                                                                | E                                        | xtensions                                |
|                       | Macros                                                                                                    |                                                                                       | ( <sup>1</sup> ) R                       | estart or Shutdown                       |
|                       | Presets                                                                                                    |                                                                                       |                                          |                                          |
|                       | S21 64 Chan                                                                                                    | nel System Version 3.0.6 © DiGiCo (UK) L                                              | td 2015-2022                             |                                          |
| Input 11              | Input 12 Input 13 Input<br>Input 12 Input 13 Input<br>Input 13 Input<br>Input 13 Input<br>Input 13 Input<br>Input 13 Input<br>Input 14 Input 13 Input<br>Input 14 Input 13 Input<br>Input 14 Input 14 Input<br>Input 14 Input 14 Input 14 Input<br>Input 14 Input 14 Input 14 Input<br>Input 14 Input 14 Inpu | 14 Input 15 Input 16 Input                                                            | ut 17   Input<br>□<br>•<br>-<br>inf<br>• | 18 Input 19 Input 20                     |
| •**•                  | Session<br>Stapphot 1 (f of 3)                                                                                                    |                                                                                       | Close All                                | System Menu 🗶                            |
| Sof                   | tware                                                                                                    |                                                                                       |                                          |                                          |
| Ć                     |                                                                                                    | Set Date                                                                              | <b>**</b>                                | e: Time Automatically                    |
| Ę                     | Backup Local Sessions<br>Copy sessions to USB storage                                                                                                    | Clear User Partition<br>You will be required to enter console a<br>number to continue | eriat                                    | icences                                  |
| Har                   | dware                                                                                                    |                                                                                       |                                          |                                          |
| D                     |                                                                                                    | Recalibrate Faders<br>Requires 30+ seconds                                            | •                                        | Reprogramme UB MADI                      |
| ,                     | Set Conscle Name                                                                                                    | Set IP address manually                                                               |                                          | DHCP Renew<br>Ittempt to acquire address |
| Input 11<br>B<br>-inf | Input 12 Input 13 Input<br>Input 13 Input<br>Input 13 Input<br>Input 13 Input<br>Input 13 Input<br>Input 13 Input 13 Input<br>Input 13 Input 13 Input                                                      | 14 Input 5 Input 16 Inp                                                               | ut 17 Input<br>Input                     | 18 Input 19 Input 20<br>Inf<br>Inf       |

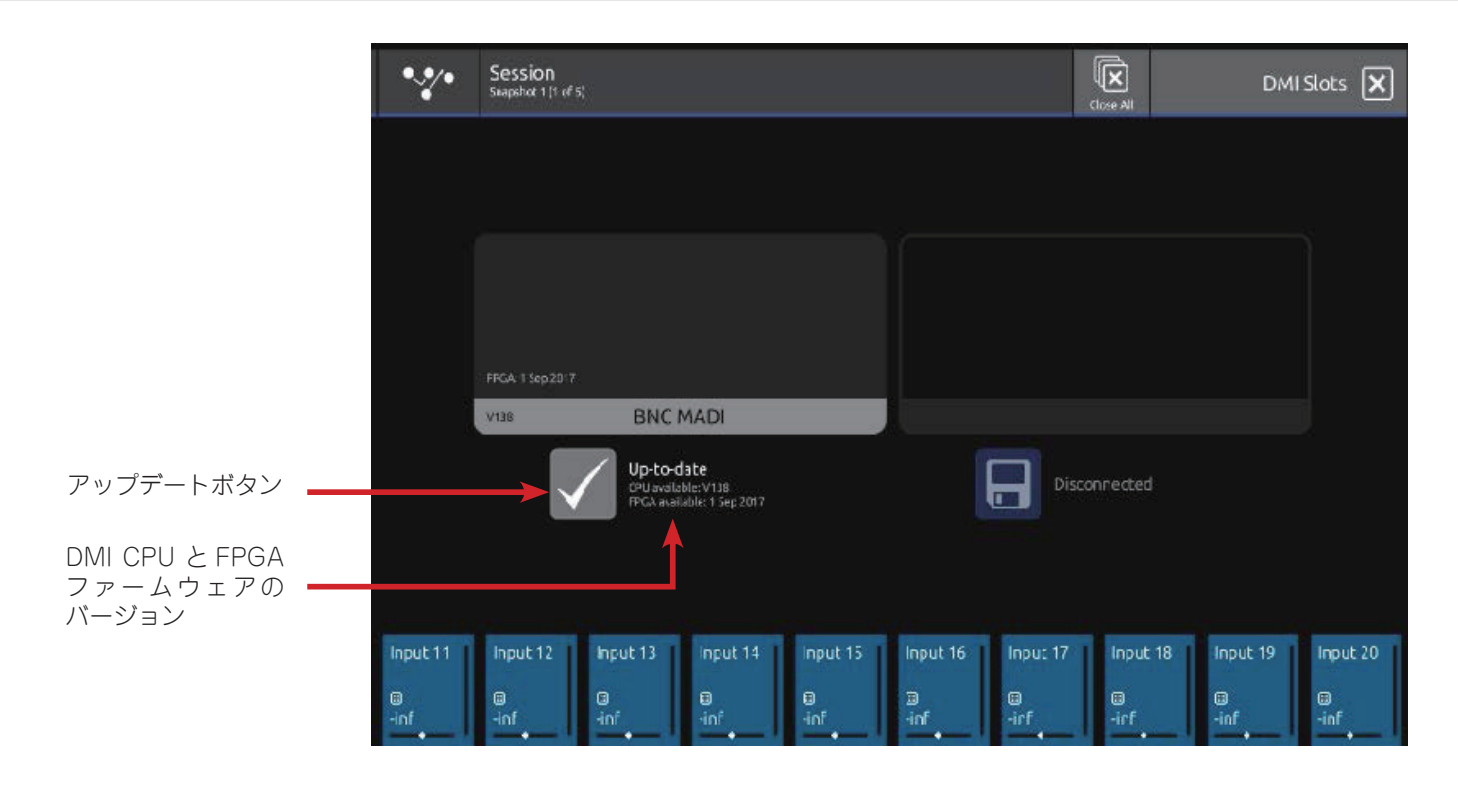

現在のリリースコードとバンドルされているファームウェアのバージョンは以下の通りです(赤字は v3.0.9 での変更点)。

| Description         | Version 2.6.1 | Version 3.0.9 |
|---------------------|---------------|---------------|
| Software            | 2.6.1         | 3.0.9         |
| Worksurfaces        | 66            | 66            |
| Engine : FPGA       | 03/09/2015    | 26/03/2021    |
| Engine : DSP        | 05/11/2015    | 08/11/2021    |
| DMI A3232 : FPGA    | 24/01/2019    | 24/01/2019    |
| DMI A3232 : CPU     | 239           | 239           |
| DMI ADC : FPGA      | 08/12/2015    | 08/12/2015    |
| DMI AES : FPGA      | 08/12/2015    | 08/12/2015    |
| DMI AMM : FPGA      | 29/01/2019    | 29/01/2019    |
| DMI AMM : CPU       | 207           | 207           |
| DMI Aviom : FPGA    | 08/12/2015    | 08/12/2015    |
| DMI DAC : FPGA      | 08/12/2015    | 08/12/2015    |
| DMI Dante : FPGA    | 02/03/2016    | 02/03/2016    |
| DMI Dante 64 : FPGA | 06/08/2019    | 27/10/2021    |
| DMI Dante 64 : CPU  | 102           | 104           |
| DMI Hydra : FPGA    | 08/12/2015    | 08/12/2015    |
| DMI Hydra : CPU     | 222           | 222           |
| DMI MADI : FPGA     | 01/09/2017    | 28/02/2019    |
| DMI MADI : CPU      | 138           | 167           |
| DMI-ME : FPGA       | 04/02/2019    | 04/02/2019    |
| DMI-ME : CPU        | 238           | 238           |
| DMI MIC : FPGA      | 21/06/2019    | 21/06/2019    |
| DMI MIC : CPU       | 243           | 243           |
| DMI Waves : FPGA    | 22/02/2016    | 22/02/2016    |

注意:DMI カードの CPU バージョンが指定されていない場合、一般的な CPU バージョンは 83 です。

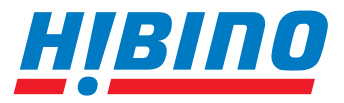

ヒビノインターサウンド株式会社

〒105-0022 東京都港区海岸2-7-70 TEL: 03-5419-1560 FAX: 03-5419-1563 E-mail: info@hibino-intersound.co.jp https://www.hibino-intersound.co.jp/